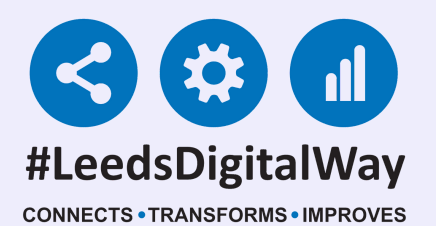

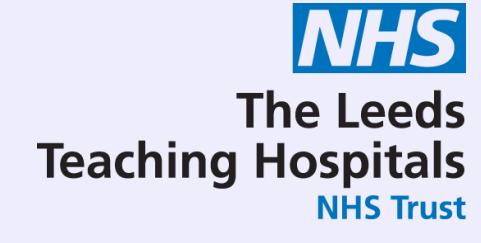

# Breaking Glass / Legitimate Relationships

### User Guide

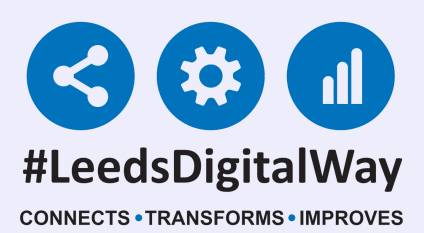

The Leeds Teaching Hospitals NHS Trust

# Contents

Page 3-4.Patient SearchPage 5.Emergency AccessPage 6.Link The PatientPage 7.Locked PatientPage 8.Useful Contacts

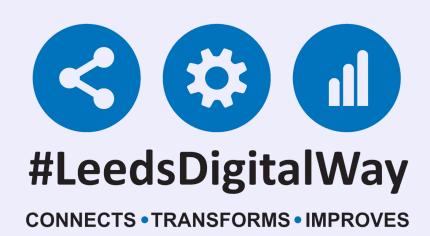

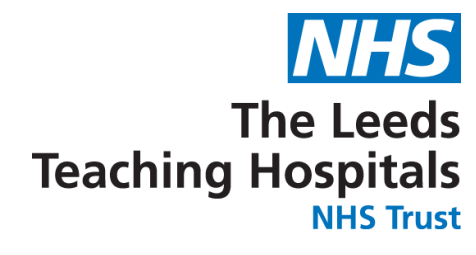

# Patient Search

To search for your patient via the PPM+ homepage, select 'Patient' in the drop down list. Search using the patient's name or NHS number.

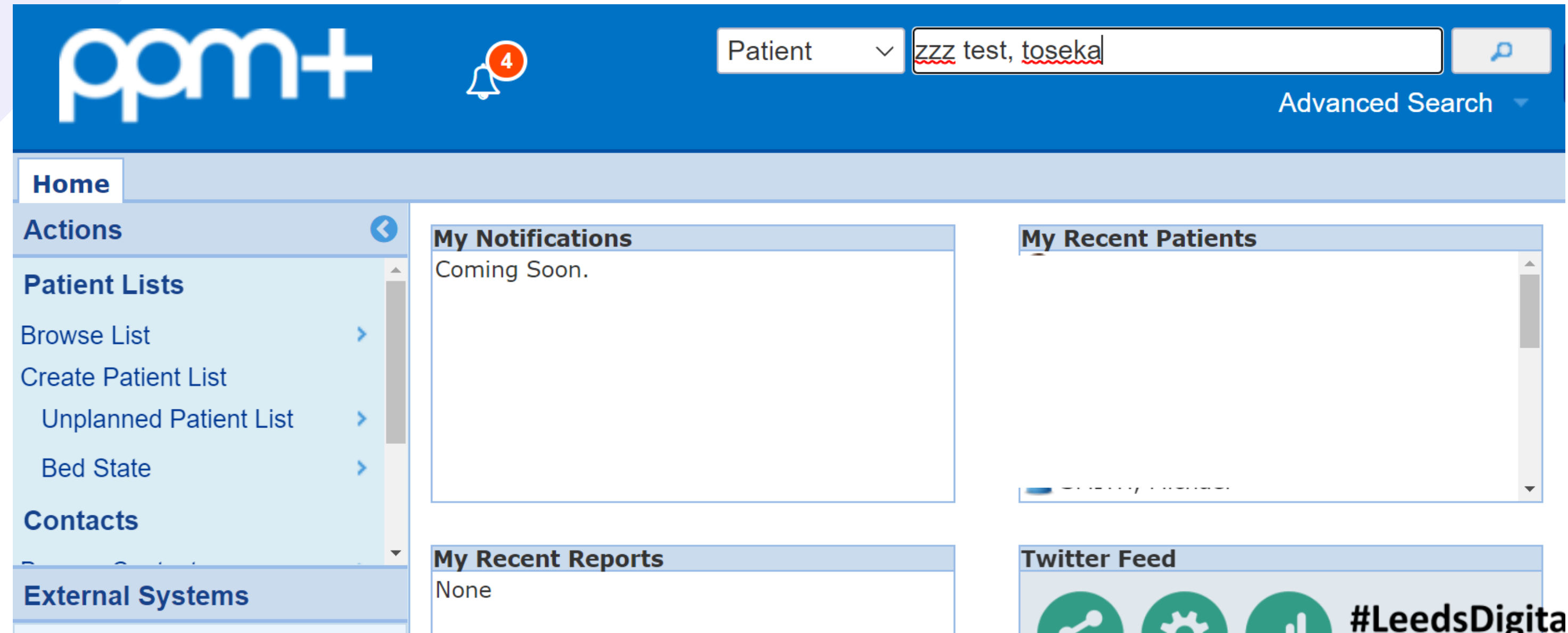

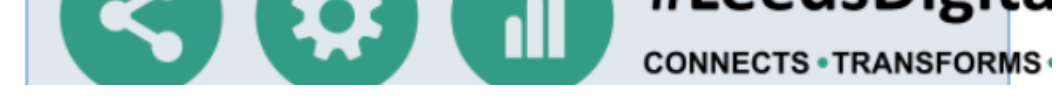

# If the patient is not known to your organisation, the message below will appear.

| ppm+                  |                                          | Patient v zzz                                             | test, toseka                        | Advanced Searcl | 요<br>h |
|-----------------------|------------------------------------------|-----------------------------------------------------------|-------------------------------------|-----------------|--------|
| Home Patient Search × |                                          |                                                           |                                     |                 |        |
| Actions (3            | Name                                     | Address                                                   | Date of Birth                       | Gend            | er     |
| Search Filters        |                                          |                                                           |                                     |                 |        |
| My Organisation       | No patients known<br>To find patients in | other organisation match<br>other organisations who match | n your search.<br>atch your search, |                 |        |
| Other Organisations   | select the 'Other C                      | Organisations' link on the Ac                             | tions pane on the left.             |                 |        |
| External Systems      |                                          |                                                           |                                     |                 |        |
| BMJ Best Practice     | Showing 0 entries                        |                                                           |                                     |                 |        |

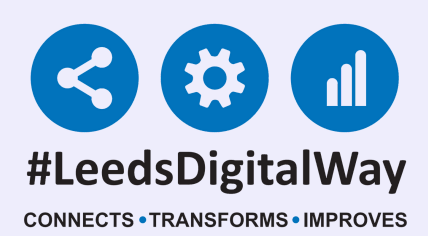

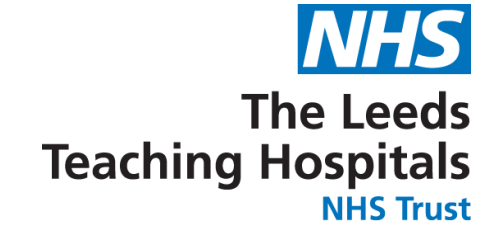

### To locate the patient's record from a different organisation (i.e Other Trusts, Hospices, etc.) select 'Other Organisations' in the Actions column down the left-hand side.

| ppm+                  |                       | Patient | ✓ zzz test, toseka<br>Advance | ed Search 👻 |
|-----------------------|-----------------------|---------|-------------------------------|-------------|
| Home Patient Search × |                       |         |                               |             |
| Actions 3             | Name                  |         | Address                       | Date        |
| Search Filters        | 777 TEST Toseka (Lady | /)      | Buckingham Palace London SW1A | 01-1;       |
| My Organisation       |                       | 1       |                               |             |
| Other Organisations   |                       |         |                               |             |

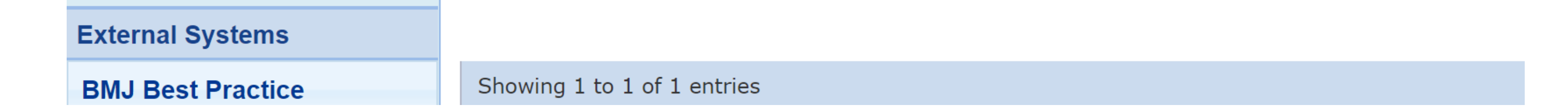

### A list of patients will then appear matching the name searched. The patient's address, date of birth, gender and NHS number will also appear to help confirm the correct patient if more than one record appears.

| Name                    | Address                         | Date of Birth | Gender | NHS Number |
|-------------------------|---------------------------------|---------------|--------|------------|
| ZZZ TEST, Toseka (Lady) | Buckingham Palace, London, SW1A | 01-Jan-1989   | Female |            |

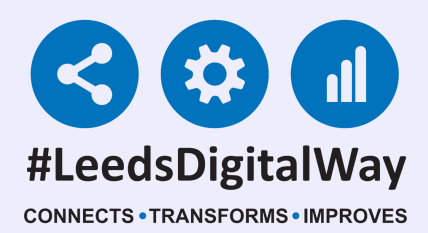

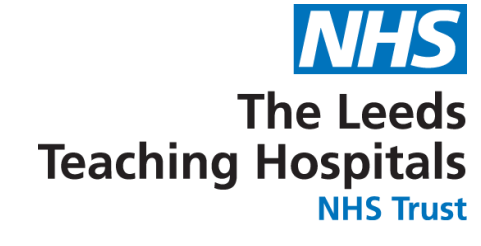

### **Emergency Access** 24 hour access

Once you have selected your patient, two options will appear - Emergency Access and Link The Patient.

| ~~~~                |                                                   |                                                                        |                                              |          |
|---------------------|---------------------------------------------------|------------------------------------------------------------------------|----------------------------------------------|----------|
| μ                   | Patient Access                                    |                                                                        |                                              | ×        |
|                     | ZZZ TEST, Toseka (Lad                             | у)                                                                     |                                              |          |
|                     | Born <b>01-Jan-1989</b>                           | Gender Female                                                          | NHS No.                                      |          |
| Search Filters      | Please select an act                              | ion                                                                    |                                              |          |
| Other Organisations | Emergency Access:<br>event of a medical emergency | You may gain access to the patier<br>ergency.                          | nt record for the next 24 hours in t         | the      |
|                     | Link the Patient: You the patient with your or    | and your colleagues gain permar<br>ganisation in support of delivering | ent access to this record by asso<br>g care. | ociating |
| External Systems    | Cancel                                            |                                                                        | Pro                                          | ceed >   |
| PM   Post Practice  | Showing 1 to                                      | 1 of 1 entries                                                         |                                              |          |

Emergency Access is only available to staff with RBAC 5 or above (i.e Registered Nurse, Consultant) and provides you with read-only access to the record for 24 hours. You will be required to enter your reasoning for audit purposes.

| $\sim$                                                   | Patient Access X                                                                                                    |
|----------------------------------------------------------|----------------------------------------------------------------------------------------------------|
|                                                          | ZZZ TEST, Toseka (Lady)                                                                                                    |
| Home Dationt (                                           | Born 01-Jan-1989 Gender Female NHS No.                                                                                                    |
| Actions                                                  | Emergency Access                                                                                                    |
| Search Filters<br>My Organisation<br>Other Organisations | You are about to gain emergency access to a patient record held by another organisation for the next 24 hours.<br>In continuing with this request you are confirming this information is being used to provide ongoing direct patient care and acknowledging this action will be audited.<br>Reason for accessing patient record? |
| External Systems                                         | If you wish to record the reason why you are accessing this patient's record please enter here in less than 255 characters. This is an optional field                                                                                                    |

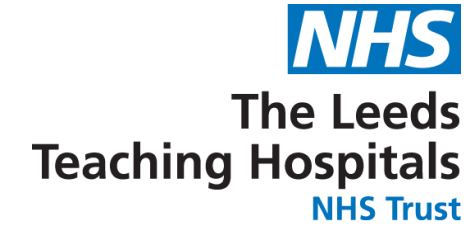

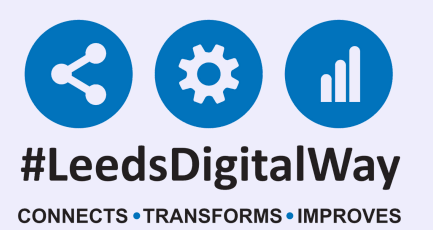

## Link The Patient Permanent access

Link The Patient allows you to permanently associate the patient with the Trust. All Trust staff will then have their usual access to this record for direct patient care.

| ppn                 | Patient Access          |                                  |                                       | ×       |
|---------------------|-------------------------|----------------------------------|---------------------------------------|---------|
|                     | ZZZ TEST, Toseka (Lady  | )                                |                                       |         |
| Home Patient        | Born 01-Jan-1989        | Gender Female                    | NHS No.                               |         |
| Actions             | Diesse colect en esti   | <b>~ 1</b> 2                     |                                       | Date    |
| Search Filters      | Please select an activ  | on                               |                                       | 01-Ja   |
| My Organisation     | C Emergency Access: V   | ou may gain access to the nation | at record for the next 24 hours in th |         |
| Other Organisations | event of a medical emer | rgency.                          |                                       |         |
|                     | Link the Patient: You a | nd vour colleagues gain perman   | ent access to this record by assoc    | ciating |

|                          | the patient with your organisation in support of delivering care. |           |
|--------------------------|-------------------------------------------------------------------|-----------|
| External Systems         | Cancel                                                            | Proceed > |
| <b>BMJ Best Practice</b> | Showing 1 to 1 of 1 entries                                       |           |

| ppn                              | Patient Access                                                |                                                                          | *                                                   |
|----------------------------------|---------------------------------------------------------------|--------------------------------------------------------------------------|-----------------------------------------------------|
|                                  | ZZZ TEST, Toseka (Lady                                        | <b>/</b> )                                                               |                                                     |
| me Patient                       | Born <b>01-Jan-1989</b>                                       | Gender Female                                                            | NHS No.                                             |
| rch Filters                      | Link the Patient                                              |                                                                          |                                                     |
| Organisation<br>er Organisations | You are about to associate<br>You and your colleagues w       | a patient with your organisation i<br>ill have permanent access to the   | n support of delivering care.<br>patient's records. |
|                                  | In continuing with this reque<br>direct patient care and ackr | est you are confirming this inform<br>nowledging this action will be aud | nation is being used to provide ongoing<br>lited.   |
| ernal Svstems                    | Back                                                          |                                                                          | Proceed >                                           |

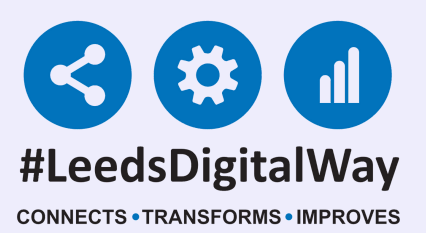

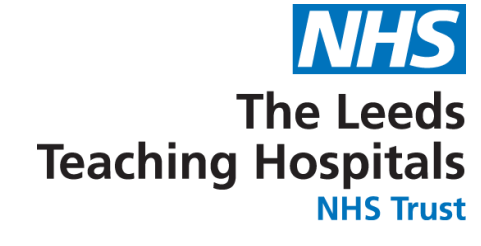

## Locked Patient Opt out

When selecting a patient you may be presented with the message below. This indicates that the patient has opted out of sharing their record. Therefore only Emergency Access is an available option, valid only when preserving life or limb.

| Patient Access                                                               |                                                                                   |                                                                               | ×     |
|------------------------------------------------------------------------------|-----------------------------------------------------------------------------------|-------------------------------------------------------------------------------|-------|
| MOUSE TEST, Mickey                                                           |                                                                                   |                                                                               |       |
| Born 01-Jan-1900                                                             | Gender Male                                                                       | NHS No.                                                                       |       |
| Patient Access                                                               |                                                                                   |                                                                               |       |
| Emergency Access: The<br>You may gain emergency<br>or prevent loss of an eye | patient has chosen not to share<br>access to the patient record for<br>e or limb. | e their records electronically.<br>up to 24 hours <b>in order to preserve</b> | life  |
| Cancel                                                                       |                                                                                   | Proc                                                                          | eed > |

#### You will be required to enter your reasoning for audit purposes.

| Gender Male                          | NHS No.                                                                                                    |                                                                                                    |                                                                                                    |
|--------------------------------------|----------------------------------------------------------------------------------------------------|----------------------------------------------------------------------------------------------------|----------------------------------------------------------------------------------------------------|
| 5                                    |                                                                                                    |                                                                                                    | D                                                                                                    |
|                                      |                                                                                                    |                                                                                                    | 01                                                                                                    |
| nergency access to a patient reco    | rd held by another organisat                                                                                                    | tion for the                                                                                                    | 0                                                                                                    |
| ou are acknowledging that you ar     | re superseding this request                                                                                                    | in order to                                                                                                    | c                                                                                                    |
| t loss of an eye or limb, and ack    | nowledging this action will b                                                                                                    | be audited.                                                                                                    | (                                                                                                    |
| ent record?                          |                                                                                                    |                                                                                                    | c                                                                                                    |
| gency Access                         |                                                                                                    |                                                                                                    | c                                                                                                    |
| ne patient with your organisation to | o gain permanent access be                                                                                                    | ecause the                                                                                                    |                                                                                                    |
| o share their records electronically | l.                                                                                                    |                                                                                                    |                                                                                                    |
|                                      |                                                                                                    |                                                                                                    |                                                                                                    |
|                                      | s<br>nergency access to a patient recorr<br>rou are acknowledging that you ar<br>t loss of an eye or limb, and ack<br>ent record?<br>gency Access | s nergency access to a patient record held by another organisation are acknowledging that you are superseding this request t loss of an eye or limb, and acknowledging this action will bent record? gency Access | S  hergency access to a patient record held by another organisation for the rou are acknowledging that you are superseding this request in order to t loss of an eye or limb, and acknowledging this action will be audited.  her record?  gency Access |

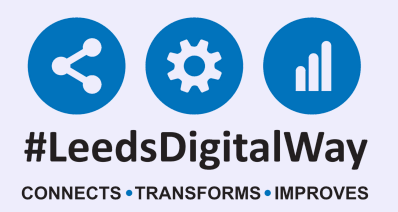

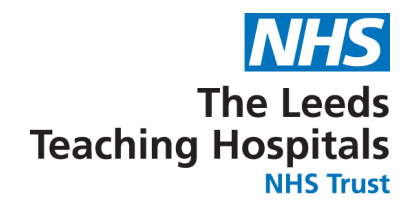

### **Useful Contacts**

### Please contact the Implementation Team for Digital support & training.

#### Ext: 60599 leedsth-tr.ImplementationTeam@nhs.net

Please contact the Informatics Service Desk at x26655 or visit the portal at https://lth-dwp.onbmc.com, to:

- Reset your password.
- Report a problem you are having within PPM+ functionality.
- Report a data quality problem within PPM+.
- Request new user accounts for PPM+.

• Disable PPM+ accounts for any leavers from your department.

#### Please contact the PPM+ EHR team at leedsth-tr.EPR@nhs.net if you have any development ideas or comments on your experience of using the EHR.

If you would like to make a request for change to PPM+, please contact us at: leedsth-tr.EPR@nhs.net with a completed Request For Change (RFC) form available here.

#### Please contact the IT Training Department at ITTraining.LTHT@nhs.net if you require further training on PPM+ or any other Clinical System.

PPM+ Help Site: https://www.ppmsupport.leedsth.nhs.uk/